| Inhaltsverzeichnis                        | 1  |
|-------------------------------------------|----|
| Modul Qualitätssicherung Benutzerhandbuch | 2  |
| Zielsetzung                               | 2  |
| Derzeitige Implementierung                | 4  |
| Testfälle                                 | 4  |
| Masken-Ausführung absichern               | 4  |
| Planung                                   | 4  |
| Testfall identifizieren                   | 4  |
| l estitali anilegen                       | 6  |
| Testfall manuell anlegen                  |    |
| Testfälle in xlsx-Datei anlegen           | 7  |
| Datenbank-Tests                           | 10 |
| Testfall-Profile                          | 10 |
| Testfall-Protokoll einsehen               | 11 |
| Testfall-Protokoll Masken                 | 11 |
| Testfall-Protokoll Kreuztabelle           | 12 |
| Tabellen-Abgleich                         | 14 |
| Abgleich amtliche Statistik               | 14 |

# Modul Qualitätssicherung Benutzerhandbuch

## Zielsetzung

Vorab bemerkt: SuperX ist eine Software die "agil", d.h. in der Regel bei der bzw. für die Hochschule entwickelt wird. Alle Beteiligten unterstützen das Agile Manifest. Die Hochschule fungiert oft als Auftraggeber/in und als Tester/in und ist insofern an einer hohen Qualität interessiert, und somit an Software Tests. Die folgenden Folien zeigen die Zielsetzung und Implementierungsvorhaben des Moduls.

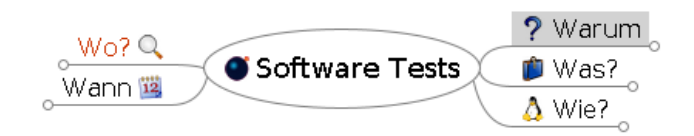

Zunächst zur Frage Warum:

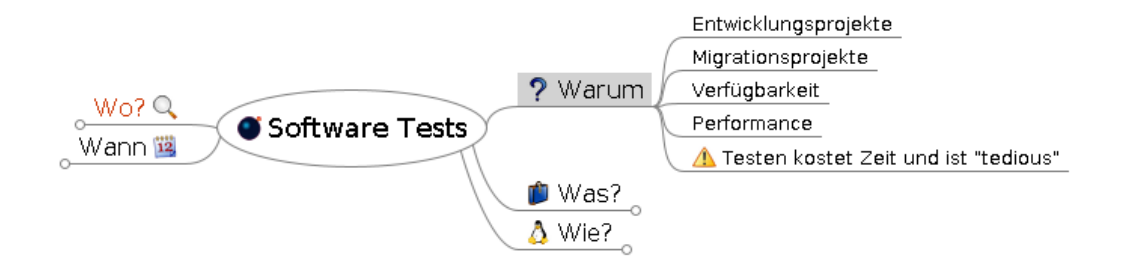

Statistiken arbeiten mit den Daten der Hochschule und sollten valide sein und schnell abrufbar sein, bei einzelnen Statistiken ist wichtig dass der jeweilige Ergebniswert sich nicht ändert (z.B. bei Stichtagsdaten).

Außerdem betreiben Hochschulen oft mehrere "Säulen" der Software, und Änderungen an der Software (z.B. Versionsupgrades) sollten getestet werden. Ein andere Szenarion wäre eine Wechsel der grundlegenden Softwarearchitektur, z.B: der Wechsel von Informix zu Postgres.

Das Testen selbst ist eine mühsame Arbeit und sollte wenn möglich automatisiert werden.

Nun zur Frage was getestet werden sollte:

Modul Qualitätssicherung Benutzerhandbuch

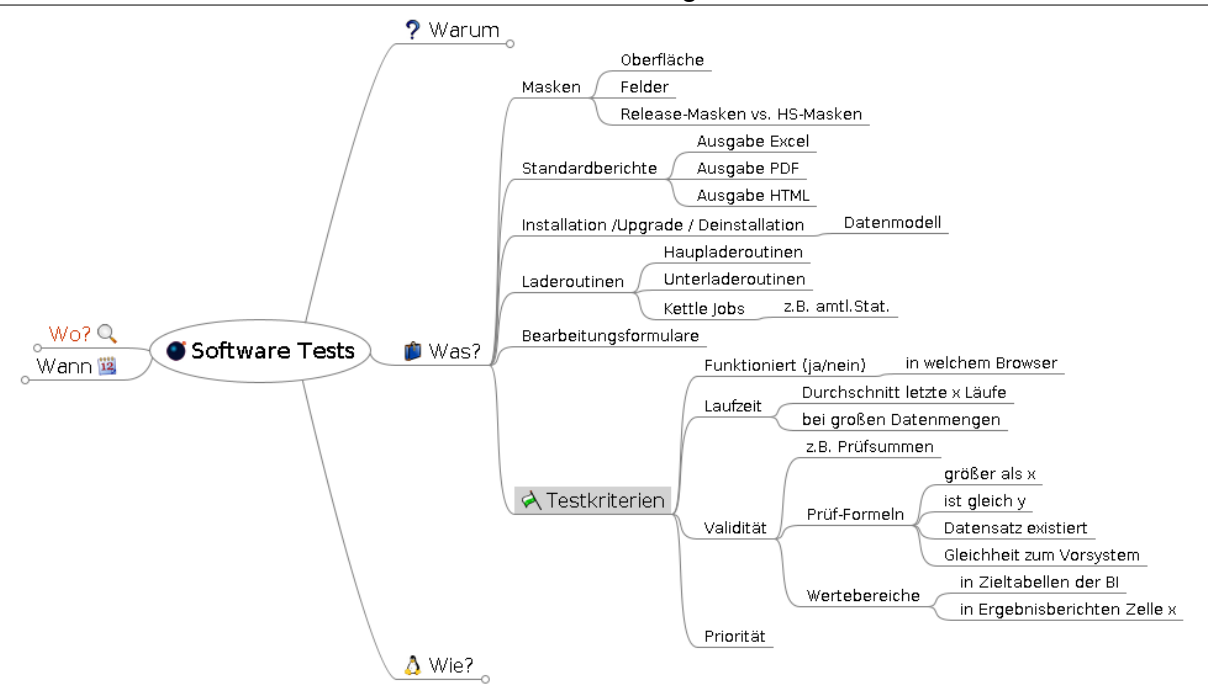

Alle Funktionalitäten der Software sollten getestet werden, d.h. die Installation bzw. Upgrade, die Laderoutinen und Bearbeitungsformulare sowie die Berichtsgenerierung, d.h. die Ergebnisse von Statistiken. Neben einer grundlegenden Funktionsfähigkeit sollten auch die Laufzeit der Implementierung und die Validität der Ergebnisse getestet werden. Validität kann in einzelnen Werten oder Wertebereichen liegen.

Nun zur Frage, wie getestet werden sollte:

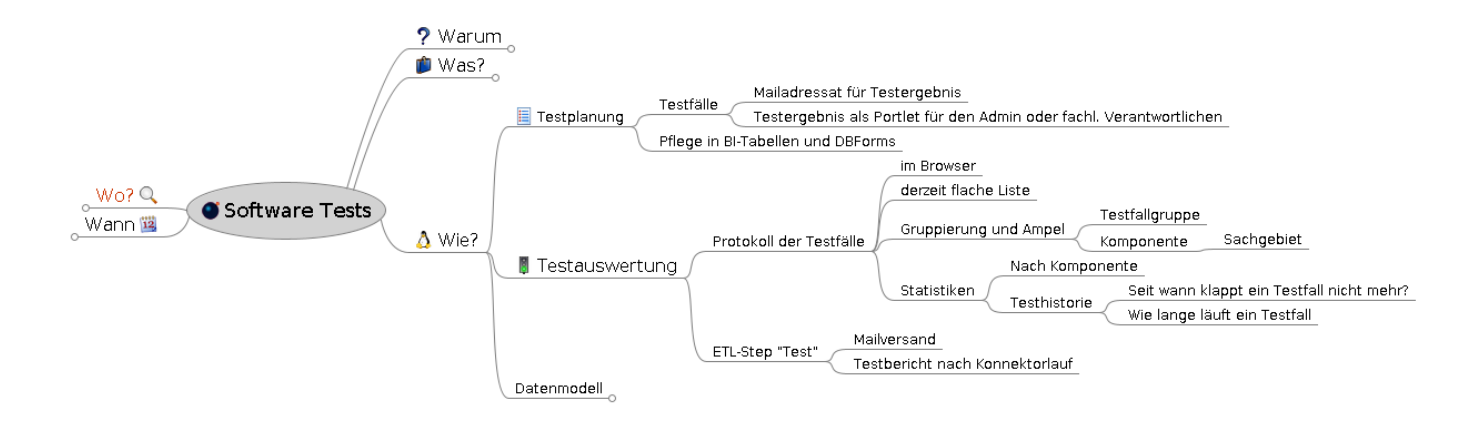

Wir wollen Testfälle planen, einrichten, automatisiert ausführen und die Ausführung prüfen. Dazu benötigen wir Protokollfunktionen.

Und wer testet? Natürlich die Hersteller der Software, und die Hochschule. Bei SuperX wird auch an der Hochschule entwickelt, deshalb sollten wir es eher an Tätigkeitsbereichen festmachen: Es sind jeweils Entwickler/innen und die jew. Fachabteilung beteiligt.

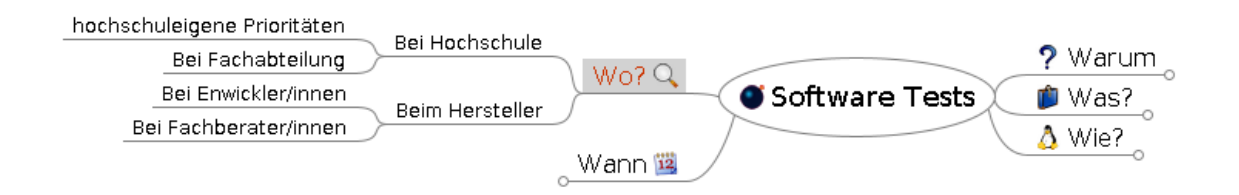

Nun zur Frage wann getestet wird: Natürlich sollten die Tests nach den nächtlichen Laderoutinen automatisch lauffähig sien, oder nach Versionsupgrades. Es kann auch sinnvoll sein, Testfälle manuell auszuführen.

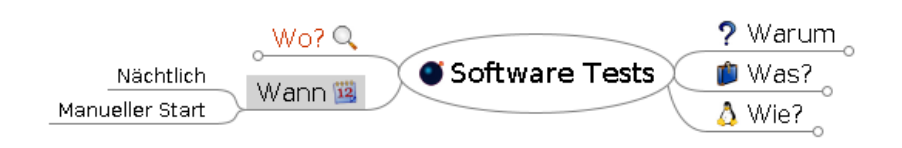

# Derzeitige Implementierung

In der derzeitigen Implementierung können Masken automatisiert ausgeführt und einzelne Ergebnise im generischen Standardlayout überprüft werden. Die Testfall-Planung kann im Browser vorgenommen werden, und die Ausführung funktioniert Superx-typisch über Nacht bzw. die Hauptladeroutine. Noch nicht implementiert sind

- Tests der Installations- und Laderoutinen
- Oberflächentests (z.B. Browser-Formulare)
- Manuelle Ausführung von Testfällen

## Testfälle

## Masken-Ausführung absichern

Im QA-Modul werden Testfälle angelegt und automatisiert ausgeführt. Zunächst planen Sie den jew. Testfall.

### Planung

Sie können Masken-Ausführungen für den Test planen, indem Sie

- Einen Testfall angelegen und ihm einen Namen geben, der für Sie sprechend ist.
- Die jew. Maske auswählen und im Testfall speichern
- · Die Feld-Vorbelegung wählen und im Testfall speichern
- Das abzusichernde Ergebnis im Testfall speichern (zellenbezogen im gener. Standardlayout, inkl. von-bis Korridor)

### Testfall identifizieren

Wir wollen an einem Beispiel zeigen wie Testfälle angelegt werden. Zunächst identifizieren Sie die Maske, die Sie absichern wollen, hier z.B. eine Maske "Studierende nach Alter", die ein Klon der Release Maske ist:

| Studieren Studieren  | Studierende nach Alter (Klon) |   |  |  |  |
|----------------------|-------------------------------|---|--|--|--|
| * Köpfe oder Fälle ? | Köpfe -                       |   |  |  |  |
| * Seit Semester      | WiSe 2018/2019 🖌 🚺            |   |  |  |  |
| * Bis Semester       | WiSe 2018/2019 🚽 🚯            |   |  |  |  |
| Studiengang          | nichts gewählt                | 0 |  |  |  |
| * Hörerstatus        | alle 🔹 🕤                      |   |  |  |  |
| Geschlecht           |                               |   |  |  |  |
|                      | Abschicken Zurücksetzen       |   |  |  |  |

Die Maske führen wir für das WiSe 2018/2019 aus. Im Ergebnis erhalten wir 574 Studierende gesamt. Wir notieren die Zeilen und Spaltennummer der Ergebnisses, das wir absichern wollen.

| Bie sind hi                                                                                                    | Memtext University         Image: Second State       Image: State       Image: Stat |             |                 |              |     |       |       |       |       |       |       |       |       |      |
|----------------------------------------------------------------------------------------------------|----------------------------------------------------------------------------------------------------|-------------|-----------------|--------------|-----|-------|-------|-------|-------|-------|-------|-------|-------|------|
| Bericht entwerfen: Leerer Bericht V                                                                                                    |                                                                                                    |             |                 |              |     |       |       |       |       |       |       |       |       |      |
| Studierende nach Alter (Klon)                                                                                                    |                                                                                                    |             |                 |              |     |       |       |       |       |       |       |       |       |      |
| Köpfe oder Fälle ?: Köpfe ; Stichtag: Aktuelle Zahlen ; Seit Semester: WiSe 2018/2019 ; Bis Semester: WiSe 2018/2019 ; Status: Alle ohne Beurl. ; Hörerstatus: alle ; Ausgabe: nach Studiengang ; User: superx Stand: 30.09.2019<br>Achtung: vor WS 2015/2016 sind die Zahlen wor. Hochschulfusion sprunghaft angestiegen |                                                                                                    |             |                 |              |     |       |       |       |       |       |       |       |       |      |
| Ebene                                                                                                    | Art der<br>Ebene                                                                                                    | Studiengang | Gesamt-<br>zahl | Durchschnitt | <20 | 20-24 | 25-29 | 30-34 | 35-39 | 40-44 | 45-49 | 50-54 | 55-59 | >=60 |
| 1                                                                                                    | G Alle                                                                                                    | Alle        | 574             | 21,65        | 136 | 398   | 25    | 2     | 7     | 5     | 0     | 0     | 0     | 1    |
| Erläuterung                                                                                                    |                                                                                                    |             |                 |              |     |       |       |       |       |       |       |       |       |      |

Für die Planung der Testausführung müssen wir in der Maske natürlich das Semester festhalten, hier das WiSe 2018/2019. Wir bringen die Schlüsselwerte zur Ansicht, indem wir die Schlüsselanzeige aktivieren:

| Sie sind hier: Abfragen > Stu<br>Studiere | nde nach Alte  | Studierende nach Alter (Klon) - Bericht erstellen | 20 |
|-------------------------------------------|----------------|---------------------------------------------------|----|
| * Köpfe oder Fälle ?                      | Köpfe          | 1 <b>()</b>                                       |    |
| * Seit Semeste                            | 20182          | WiSe 2018/2019 🚽 🗊                                |    |
| * Bis Semeste                             | 20182          | WiSe 2018/2019 -                                  | -  |
| Studiengang                               | nichts gewählt | 3 Chiusse                                         | 21 |
| * Hörerstatus<br>Geschlecht               | alle           |                                                   |    |
|                                           | Abschicken     | Zurücksetzen                                      |    |

Die Werte für die Felder "Seit Semester" und "Bis Semester" sind also 20182, der Code fürs WiSe 2018/2019.

### **Testfall anlegen**

#### Arbeitsprinzip eines Maskentestfalls

Das Arbeitsprinzpi eines Maskentestfalls sieht wie folgt aus:

- Die Maske wird mit den definierten Feldern ausgeführt, im Ausgabeformat XML (d.h. generisches Standardlayout)
- Das Ergebnis wird wieder hochgeladen, und in den definierten Zeilen/Spalten werden dann gefundene Werte gegen erwartete Werte/bereiche geprüft
- Das Ergebnis der Prüfung kann im "Masken Ausführung Protokoll" ausgewertet werden. Dabei gilt:
  - Bei Problemen mit der Maskenausführung gibt es die Meldung "Fehler"
  - Bei Differenzen zwischen erwarteten und gefundenen Werten kommt die Meldung "Warnung"
  - Ansonsten kommt die Meldung "Erfolg".

Bei Datenblatt-Berichten im Testfall muss man folgende Fallstricke beachten:

- Die Zahl der Spalten kann von Version zu Version variieren, wenn man keine Einschränkung im Feld "Felder" macht, d.h. man sollte immer Felder vorbelegen.
- Bei mehreren Ergebniszeilen ist die Sortierung zufällig, d.h. man sollte versuchen die Zahlenanzahl auf 1 zu reduzieren.

Wir haben für diese Funktionalität auch einen Lehrfilm erstellt.

### Testfall manuell anlegen

Wir legen den Testfall an, indem wir in die Maske Qualitätssicherung -> Administration Qualitätssicherung -> Masken-Ausführung planen gehen. Dort können wir filtern auf Merkmale eines Testfalls, z.B. die zugehörige Maske, die Komponente oder den Namen des Testfalls.

Sie sind hier: Abfragen > Qualitätssicherung > Administration Qualitätssicherung > Masken-Ausführung planen - Bericht ersteller

#### Masken-Ausführung planen

| Maska       |            |              |
|-------------|------------|--------------|
| Maske       |            |              |
| Benutzer/in |            | •            |
| Name        |            |              |
| Komponente  |            | <b>-</b>     |
|             | Abschicken | Zurücksetzen |
|             |            |              |

Nach der Erstinstallation ist die Maske und das Ergebnis leer. Sie können dann aber einen neuen Testfall anlegen. Hier existiert bereits ein Testfall:

| Memtext University         Image: Second Second Seco |                               |             |       |              |            |  |  |  |  |  |
|----------------------------------------------------------------------------------------------------|-------------------------------|-------------|-------|--------------|------------|--|--|--|--|--|
| Bericht entwerfen: Leerer Bericht V                                                                                                    |                               |             |       |              |            |  |  |  |  |  |
| Masken-Ausführung planen                                                                                                    |                               |             |       |              |            |  |  |  |  |  |
| User: superx Stand: 08.                                                                                                    | 10.2019                       |             |       |              |            |  |  |  |  |  |
| Name                                                                                                    | Maske                         | Benutzer/in | Aktiv | Letzter Lauf | Bearbeiten |  |  |  |  |  |
| Studierende nach Alter (Klon                                                                                                    | Studierende nach Alter (Klon) | SuperX      | 1     | 09.10.2019   | <b>A</b>   |  |  |  |  |  |
| Datensatz 1 - 1 von insgesamt 1 Satz.                                                                                                    |                               |             |       |              |            |  |  |  |  |  |
| Erläuterung                                                                                                    |                               |             |       |              |            |  |  |  |  |  |

Wir tragen im Bearbeitungsformular zunächst den Namen des Testfalls und die Maske ein, sowie die Komponente. Nach dem Speichern können wir die Unterformulare zu den Feld-Vorbelegungen und zu den erwarteten Ergebnissen füllen. Wir übernehmen die Werte aus der Testfall-Identifikation, d.h. also im WiSe 2018/2019 in Zeile 1 und Spalte 4 den Wert 574. Sie können auch "Toleranzgrenzen" (von-bis) festlegen. Außerdem können Sie mehrere erwartete Ergebnisse hinterlegen, z.B. in Spalte 5 einen weiteren Wert.

| Berichtsau      | sführung verwalten.                    |                                     |       |          |       |
|-----------------|----------------------------------------|-------------------------------------|-------|----------|-------|
|                 |                                        |                                     |       | <b>⋈</b> | ₽ 0 Q |
| id              | 1                                      |                                     |       |          |       |
| Name            | Studierende nach Alter (Klon)          |                                     |       |          |       |
| Angelegt<br>von | SuperX 🗸                               |                                     |       |          |       |
| Maske           | 11100000-Studierende nach Alter        | (Klon)                              |       |          | ~     |
| Feld-           | Feld                                   | Feldwert                            | Aktiv |          |       |
| /orbelegung     | 11100001-Seit Semester 🗸 🗸             | 20182                               | 1     | B) 🗇     |       |
|                 | 11100009-Bis Semester 🗸 🗸              | 20182                               | 1     | B        |       |
|                 |                                        | 0                                   |       |          |       |
| Erwartetes      | Zeile Nr. Spalte Nr. Erwartes Ergebnis | (min) Erwartes Ergebnis (max) Aktiv |       |          |       |
| Ergebnis        | 1 4 574                                | 574 🕑 💾 🛍                           |       |          |       |
|                 | 0                                      |                                     |       |          |       |
| Aktiv           | 1                                      |                                     |       |          |       |
| Komponente      | Studierende, Prüfungen 🗸               |                                     |       |          |       |
|                 |                                        |                                     |       |          |       |
|                 |                                        |                                     |       |          |       |
|                 |                                        |                                     |       |          |       |

Damit ist der Testfall geplant, und mit dem Schalter "Aktiv=1" wird er aktiviert. Damit wird er mit der Hauptladeroutine des QA-Moduls ausgeführt.

#### Testfälle in xlsx-Datei anlegen

Sie können Testfälle auch in einer xlsx-Datei anlegen und dann im Browser hochladen. Nehmen wir als Ausgangsbeispielt folgendes Berichtsergebnis, das wir als korrekt ansehen:

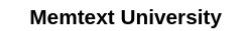

# 

Bericht entwerfen: Leerer Bericht -

### Studierende nach Erst- und Neueinschreibung (Zeitreihe)

Köpfe oder Fälle ?: Köpfe ; Stichtag: Aktuelle Zahlen ; Seit Semester: WiSe 2018/2019 ; Bis Semester: WiSe 2018/2019 ; Hörerstatus: alle ; Status: Alle ohne Beurl. ; User: superx Stand: 29.08.2016 1. FS 1. FS 1. FS 1. FS 1. FS in % dar. Frauen 1. FS 1. FS Gesamt Semester 1. FS gesamt Frauen Frauer Frauen zahl gesamt in % Frauen in % Frauen in % in %

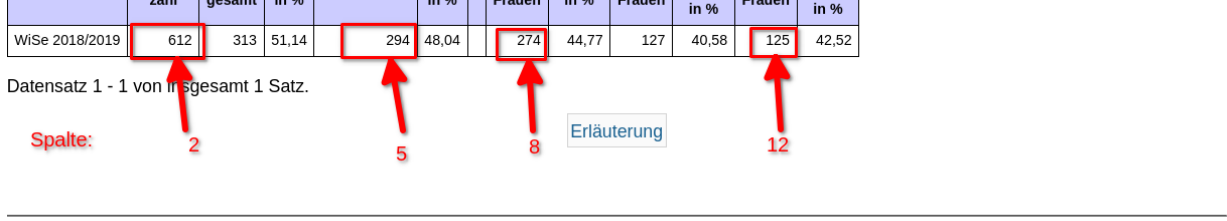

Superx-Projekt http://www.superx-projekt.de 24.02.2021

richt erstellen ≻Datensätze/Studierende nach Erst- und Neueinschreibung (Zeitreihe)

Wir definieren für die rot hinterlegten Zellen einen minimalen Schwellwert, z.B. mindestens 600 für die Gesamtzahl im WiSe 2018/2019. Dieses können wir in Excel abbilden anhand der Vorlage in der Datei

http://www.superx-projekt.de/doku/qa\_modul/qa\_importdatei.xlsx

Die Struktur der xlsx-Datei sieht so aus:

| <b>1</b>                                |                                 |                                       | qa_importdatei.xls          | x - LibreOffice Calc              |                                  |                                 |
|-----------------------------------------|---------------------------------|---------------------------------------|-----------------------------|-----------------------------------|----------------------------------|---------------------------------|
| Datei Bearbeiten Ansicht Einfügen Forma | Vorlagen Tabelle Daten Extras I | enster Hilfe                          |                             |                                   |                                  |                                 |
| B-D-B-900 % 0                           | E • 🛓 🛴 5 • C • 🔍 /             | <b>↓ Ⅲ • Ⅲ •</b> ↓ <sub>↑</sub> ↓ ↓ ₹ | 🖸 🖬 📅 Ω • 🐃 🗔               | 🗆 🕞 🔳 🖌                           |                                  |                                 |
| Arial - 10 - F K                        | <u>∎</u> •∎• ≣ ∓ ∃ 5.           | □ T + ⊥ ⊡ • % 00                      | ) 🕅 🔍 🍳 🔤 🔤 🗖               | • = • 🖪 • 🍬 •                     |                                  |                                 |
| A3 • f <sub>x</sub> Σ • = 7             |                                 |                                       |                             |                                   |                                  |                                 |
| A B                                     | C D                             | E F                                   | G H I J                     | K L M N                           | O P Q                            | R S T                           |
| 1 Komponente Testfall Name              | Testfall Schlüssel Maske Nr     | Feld 1 Feld 2                         | Feld 3 Feld 4 Feld 5 Feld 6 | Feld 7 Feld 8 Feld 9 Feld 10 Erge | ebnis 1 Ergebnis 1 Ergebnis 1 Er | rgebnis 1 Ergebnis 1 Ergebnis 2 |
| 2                                       |                                 | Seit Semester Bis Semester            |                             | Nam                               | ne Zeile Spalte W                | Vert von Wert bis Name          |
| 3 7 Studierende WiSe 2018               | 019 STUD_16000 1600             | 0 20182 20182                         | 2                           | Ges                               | amt 1 2                          | 600 1. FS gesamt                |
| 4                                       |                                 |                                       |                             |                                   |                                  |                                 |
| 5                                       |                                 |                                       |                             |                                   |                                  |                                 |
|                                         |                                 |                                       |                             |                                   |                                  |                                 |

Die führenden zwei Zeilen dienen als Spaltenüberschriften, darunter kommen dann die Angaben

- zum Testfall (Anzeigename, Schlüssel)
- zu den vorbelegten Feldern (max. 10 sind möglich)
- zu den erwarteten Ergebnissen mit je einer Spalte für
  - den Spaltennamen
  - die Zeilennr. der Zelle
  - die Spaltennr. der Zelle
  - den erwarteten Minimalwert
  - · den erwarteten Maximalwert
- Hinweis zur Dateneingabe
  - Der Dateiname kann von Ihnen frei gewählt werden
  - Für den Excel Import ist nur die Spaltennummer entscheidend, die Spaltennamen in den ersten beiden Zeilen dienen lediglich der Übersichtlichkeit. Bitte löschen Sie daher keine Spalten, auch wenn Sie diese nicht benötigen.
  - Auch die ersten beiden Zeilen d
    ürfen Sie nicht l
    öschen, und die zweite Zeile mit den Feldnamen muss exakt den Feldnamen in den Masken entsprechen (also bitte kein "\* " voranstellen, das wir bei Pflichtfeldern anzeigen, oder Leerzeichen).
  - Pro Maske können Sie in einer Excel-Datei zeilenweise mehrere Tests hinterlegen. Allerdings muss der Wert in der Spalte "Schlüssel des Testfalls" immer pro Komponente eindeutig vergeben werden, d.h. pro Zeile in Excel muss der Text eindeutig sein.

Diese Datei können Sie im Menüpunkt "Qualitätssicherung -> Administration Qualitätssicherung -> Testfälle hochladen" hochladen:

<del>ک</del>ې

Sie sind hier: Abfragen > Qualitätssicherung > Administration Qualitätssicherung > Testfälle hochladen - Bericht erstellen

## Testfälle hochladen

| * Datei Durchsuchen qa_importdatei.xlsx<br>Abschicken Zurücksetzen | * Job   | QA Testfälle einlese | en                  |  |
|--------------------------------------------------------------------|---------|----------------------|---------------------|--|
| Abschicken Zurücksetzen                                            | * Datei | Durchsuchen          | qa_importdatei.xlsx |  |
|                                                                    |         | Abschicken           | Zurücksetzen        |  |

Nach dem Upload können Sie den Testfall über die Verwaltungsmaske prüfen:

| id 4.9<br>Name Stu<br>Schlüssel STI<br>Angelegt von | 9 <b>96</b><br>Idierende WiS<br>UD_16000 | Se 2018/2019    |             |                       |                      |            |   |   |
|-----------------------------------------------------|------------------------------------------|-----------------|-------------|-----------------------|----------------------|------------|---|---|
| Name Stu<br>Schlüssel STI<br>Angelegt von           | idierende Wis<br>UD_16000                | e 2018/2019     |             |                       |                      |            |   |   |
| Schlüssel STI<br>Angelegt von                       | UD_16000                                 |                 |             |                       |                      |            |   |   |
| Angelegt von                                        |                                          |                 |             |                       |                      |            |   |   |
| Maske                                               |                                          | ~               |             |                       |                      |            |   |   |
| Maske 16                                            | 6000-Studiere                            | ende nach Erst- | und Neueins | chreibung (Zeitreihe) | )                    | ~          |   |   |
| Feld-Vorbelegung                                    | Fel                                      | d               |             | Feldwert              |                      | Aktiv      |   |   |
| 1                                                   | 6001-Seit Se                             | mester 🗸        | 20182       |                       |                      | 1          | B | 匬 |
|                                                     | 6007 Die Com                             | aatar u         | 20102       |                       |                      | 1          |   |   |
|                                                     | 0007-DIS Sel                             | iester 🔹        | 20102       |                       |                      | 1          |   | Ш |
|                                                     |                                          |                 | 0           |                       |                      |            |   |   |
| Erwartetes Ergebnis Ze                              | ile Nr. Spalte I                         | Nr. Name        | Erwartes E  | gebnis (min) Erwartes | Ergebnis (max) Aktiv | /          |   |   |
| 1                                                   | 12                                       | 1. FS Frauer    | n 100       |                       |                      | 的向         |   |   |
| 1                                                   | 0                                        | dar Frauan      | 250         |                       |                      | — —<br>回 命 |   |   |
| 1                                                   | 0                                        | dar. Fraueri    | 250         |                       |                      |            |   |   |
| 1                                                   | 5                                        | 1. FS gesam     | it 250      |                       |                      |            |   |   |
| 1                                                   | 2                                        | Gesamt          | 600         |                       |                      | 回命         |   |   |
| 1                                                   | 12                                       | Ocsum           | 1000        |                       |                      |            |   |   |
|                                                     | 0                                        |                 |             |                       |                      |            |   |   |
| Aktiv <mark>1</mark>                                |                                          |                 |             |                       |                      |            |   |   |
| Komponente S                                        | tudierende, P                            | rüfungen        | ~           |                       |                      |            |   |   |
|                                                     |                                          |                 |             |                       |                      |            |   |   |
|                                                     |                                          |                 |             |                       |                      |            |   |   |

Nach Ablauf des Konnektors können Sie das Protokoll prüfen:

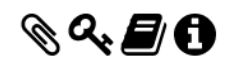

Memtext University

### ₽9₽0%%↓Ź₽₩₩₽₩₽₩₽₩₽₩₽

Bericht entwerfen: Leerer Bericht - 🗣

#### Masken-Ausführung Protokoll

#### Nur aktive: Ja ; Ab Datum: '21.02.2021' ; User: superx Stand: 24.02.2021

| Komponente             | Testfall                   | Maske                                                   | Ausführungszeit<br>Start | Dauer<br>(Sek.) | Erwarteter Wert<br>(Zelle) | Erwarteter Wert<br>(Minimum) | Erwarteter Wert<br>(Maximum) | Wert | Ausführungsstatus | Details |
|------------------------|----------------------------|---------------------------------------------------------|--------------------------|-----------------|----------------------------|------------------------------|------------------------------|------|-------------------|---------|
| Studierende, Prüfungen | Studierende WiSe 2018/2019 | Studierende nach Erst- und Neueinschreibung (Zeitreihe) | 24.02.2021 16:47:37      | 3               | 1. FS Frauen               | 100                          |                              | 125  | Erfolg            | 0       |
| Studierende, Prüfungen | Studierende WiSe 2018/2019 | Studierende nach Erst- und Neueinschreibung (Zeitreihe) | 24.02.2021 16:47:37      | 3               | 1. FS gesamt               | 250                          |                              | 294  | Erfolg            | 0       |
| Studierende, Prüfungen | Studierende WiSe 2018/2019 | Studierende nach Erst- und Neueinschreibung (Zeitreihe) | 24.02.2021 16:47:37      | 3               | dar. Frauen                | 250                          |                              | 274  | Erfolg            | 0       |
| Studierende, Prüfungen | Studierende WiSe 2018/2019 | Studierende nach Erst- und Neueinschreibung (Zeitreihe) | 24.02.2021 16:47:37      | 3               | Gesamt                     | 600                          |                              | 612  | Erfolg            | 0       |

Datensatz 1 - 4 von insgesamt 4 Sätzen.

Erläuterung

## **Datenbank-Tests**

Analog zu Maskentests können Sie auch Datenbanktests ausführen.

### **Testfall-Profile**

Sie können Datenbank- und Maskentests zu Profilen zuordnen, um die gruppiert auszuführen oder auszuwerten. Hier ein Beispiel für einen Maskentest:

○ 🕆 188.246.11.109:8088/superx/servlet/control
120% ☆ =

#### Berichtsausführung verwalten

# In diesem Formular können Sie Berichtsausführungen verwalten.

|                 |                                              |                             |                    |       |                       |                   |              |   |   |       |   | Ì | ព្រ |
|-----------------|----------------------------------------------|-----------------------------|--------------------|-------|-----------------------|-------------------|--------------|---|---|-------|---|---|-----|
| id              | 31                                           |                             |                    |       |                       |                   |              |   |   |       |   |   |     |
| Name            | Studienfo                                    | orstschri                   | itt (HAW-Modell)   |       |                       |                   |              |   |   |       |   |   |     |
| Schlüssel       | TC_StuP                                      | ruef-LM                     | tid=41020          |       |                       |                   |              |   |   |       |   |   |     |
| Angelegt<br>von |                                              |                             | ~                  |       |                       |                   |              |   |   |       |   |   |     |
| Maske           | 41020-S                                      | tudienfo                    | rtschritt (HAW-Mod | dell) | )                     |                   |              |   |   |       |   |   |     |
| Feld-           |                                              |                             | Feld               |       |                       | Feldwert          |              |   |   | Aktiv |   |   |     |
| Vorbelegung     | 41027-S                                      | 41027-Seit Semester v 20132 |                    |       |                       |                   |              |   | 1 | Ì     |   |   |     |
|                 | 41024-N                                      | 1atrikel-                   | Nr.                | ~     | 11201427              |                   |              |   |   | 1     | Ì |   |     |
|                 |                                              |                             |                    |       | •                     |                   |              |   |   |       |   |   |     |
| Erwartetes      | Zeile Nr.                                    | Spalte I                    | Nr. Name           | Erw   | /artes Ergebnis (min) | Erwartes Ergebnis | s (max) Akti | v |   |       |   |   |     |
| Ergebnis        | 1                                            | 6                           | Soll-ECTS          | 12    | 0                     | 120               |              |   | Ì |       |   |   |     |
|                 | 1                                            | 16                          | Erfolg (Vergleic   | 0     |                       | 0                 |              |   | Ì |       |   |   |     |
|                 | 1                                            | 18                          | Intensität (Verg   | 0     |                       | 0                 |              |   | Ì |       |   |   |     |
|                 | 1                                            | 20                          | Effizienz (Vergl   | 0     |                       | 0                 |              |   | Ì |       |   |   |     |
|                 |                                              | D                           |                    |       |                       |                   |              |   |   |       |   |   |     |
| Aktiv           | 1                                            |                             |                    |       |                       |                   |              |   |   |       |   |   |     |
| Komponente      | Studiere                                     | nde. Pri                    | ifunden 🗸          |       |                       |                   |              |   |   |       |   |   |     |
| Projekt         |                                              |                             | Projekt            |       | -                     | Ticketnummer      |              |   |   |       |   |   |     |
|                 | HIS/UDE Bericht HAW Modell Test 🗸 239687 🗟 🛅 |                             |                    |       |                       |                   |              |   |   |       |   |   |     |
|                 |                                              |                             |                    |       |                       | 6                 |              |   |   |       |   |   |     |

Die Projekte lassen sich als Filter in den Verwaltungsmasken für Masken- und Datenbanktests nutzen.

10

54

#### Modul Qualitätssicherung Benutzerhandbuch Testfall-Protokoll einsehen

Die Hauptladeroutine des QA-Moduls führt alle als aktiv gekennzeichneten Testfälle aus, normalerweise geschieht dies über Nacht. Nach dem Ausführen können Sie das Protokoll aufrufen. Gehen Sie dazu ins Menü Qualitätssicherung -> Testfall-Protokoll.

|                           | tali-Protokoli - Bericht erstellen | @ Q. |
|---------------------------|------------------------------------|------|
| stfall-Protokoll          |                                    |      |
|                           |                                    |      |
| Ausführungs-Status        | nichts gewählt                     |      |
| Komponente                | V                                  |      |
| Projekt                   | nichts gewählt                     |      |
| Maske                     | nichts gewählt                     |      |
| Nur aktive                | Ja 🗸                               |      |
| Ab Datum                  | 10.03.2024                         |      |
| Testfall-Name (Stichwort) |                                    |      |
| Testfall-Schlüssel        |                                    |      |
| Benutzer/in               | ~                                  |      |
| Testfall-Typ              | ~                                  |      |
|                           | Abschicken Zurücksetzen            |      |

In der Maske können Sie auf einen Start der Ausführung filtern (defaultmäßig heute -3 Tage), sowie nur auf aktiv geplante Testfälle. Außerdem können Sie Testfall-Namen als Stichwort oder Masken, die getestet werden, filtern, oder auf Projekte bzw. Testfall-Typen filtern.

Wenn Sie das Formular abschicken, erhalten Sie das Ergebnis-Protokoll:

| Sie sind hier: Abtragen > 0                            | Muster-Hochschule                                                                                                    |                                                                                 |                       |                                 |                   |        |                          |                 |                            |                   |                    |                   |         |                        |
|--------------------------------------------------------|----------------------------------------------------------------------------------------------------|---------------------------------------------------------------------------------|-----------------------|---------------------------------|-------------------|--------|--------------------------|-----------------|----------------------------|-------------------|--------------------|-------------------|---------|------------------------|
| Weiterverarbeitung:<br>Bericht ausgeben:<br>Testfall-F | Aelerverarbelung: Generisches Standardisyout Datenblätter v O<br>ericht ausgeben: Testfall Protokoll v PDF v GO<br>Testfall-Protokoll |                                                                                 |                       |                                 |                   |        |                          |                 |                            |                   |                    |                   |         |                        |
| Nur aktive: Ja ; Ab I<br>Datensatz 1 - 30 von          | Datum: <b>'10.03.2024'</b> ; Zus<br>insgesamt 66 Sätzen 🕨                                                                             | ammenfassung: Alles ; User: superx Stand: 13.03.2024                            |                       |                                 |                   |        |                          |                 |                            |                   |                    |                   |         |                        |
| Komponente                                             | Projekt                                                                                                    | Testfall                                                                        | Testfall<br>Schlüssel | Maske                           | Maske<br>aufrufen | Ticket | Ausführungszeit<br>Start | Dauer<br>(Sek.) | Erwarteter Wert<br>(Zelle) | Erwarteter Wert   | Gefundener<br>Wert | Ausführungsstatus | Details | Bearbeiten             |
| Administration                                         | Kernmodul<br>Benutzerverwaltung                                                                                                    | Benutzeraccount mit Administrationsrechten existiert                            | kem_adminuser_exists  |                                 |                   | Ticket | 13.03.2024<br>10:30:54   | 0,00            | Admin-Account              | adim              | admin              | Warnung           |         | <b>S</b>               |
| Administration                                         | Kernmodul<br>Benutzerverwaitung                                                                                                    | Benutzeraccount mit Administrationsrechten existiert                            | kem_adminuser_exists  |                                 |                   | Ticket | 13.03.2024<br>19:04:43   | 0,00            | Admin-Account              | adim              | admin              | Warnung           |         | <b>SA</b>              |
| Administration                                         | Kernmodul<br>Benutzerverwaltung                                                                                                    | Benutzeraccount mit Administrationsrechten existiert                            | kem_adminuser_exists  |                                 |                   | Ticket | 13.03.2024<br>19:12:54   | 0,00            | Admin-Account              | adim              | admin              | Warnung           |         |                        |
| Administration                                         | Kernmodul<br>Benutzerverwaltung                                                                                                    | Benutzeraccount mit Administrationsrechten existiert                            | kern_adminuser_exists |                                 |                   | Ticket | 13.03.2024<br>19:18:42   | 0,00            | Admin-Account              | adim              | admin              | Warnung           |         | <b>SA</b>              |
| Leistungsmonitoring                                    | Studierwerlauf                                                                                                    | Standardbericht "Studienfortschritt" Ausgabetiefe "Studierende pro<br>Fachsem." | TC_19028              | Studienfortschritt (HAW-Modell) | Bearbeiten        |        | 13.03.2024<br>10:30:01   | 5,00            | Matrikelnr.Pseudonym       | 11201695-11201696 | 11201696           | Erfolg            | 0       |                        |
| Leistungsmonitoring                                    | Studienverlauf                                                                                                    | Standardbericht "Studienfortschritt" Ausgabetiefe "Studierende pro<br>Fachsem." | TC_19028              | Studienfortschritt (HAW-Modelf) | Bearbeiten        |        | 13.03.2024<br>10:30:01   | 5,00            | TryCP                      | 10-10             | 10                 | Erfolg            | 0       | <b>\$</b>              |
| Leistungsmonitoring                                    | Studienverlauf                                                                                                    | Standardbericht "Studienfortschritt" Ausgabeliefe "Studierende pro<br>Fachsem." | TC_19028              | Studienfortschritt (HAW-Modell) | Bearbeiten        |        | 13.03.2024<br>10:30.01   | 5,00            | Ist-ECTS                   | 10-10             | 10                 | Erfolg            | 0       | <b>58</b> <sup>3</sup> |
| Leistungsmonitoring                                    | Studienverlauf                                                                                                    | Standardbericht "Studienfortschritt" Ausgabetiefe "Studierende pro<br>Fachsem." | TC_19028              | Studienfortschritt (HAW-Modelf) | Bearbeiten        |        | 13.03.2024<br>19:03:51   | 5.00            | Matrikelnr.Pseudonym       | 11201695-11201696 |                    | Warnung           | 0       | <b>A</b>               |

Sie sehen, ob die Maskenausführung erfolgreich war (Spalte Ausführungsstatus), und wie der erwartete und gefundene Wert war. Außerdem sehen Sie die Dauer das Maskenausführung. Die Spalte "Ausführungsstatus" kann drei Werte enthalten:

- Erfolg: die Maske ist erfolgreich durchgelaufen, und das Ergebnis ist der erwartete.
- Warnung: die Maske ist erfolgreich durchgelaufen, und das Ergebnis weicht ab vom erwarteten.
- Fehler: die Maske wurde mit Fehler beendet.

Mit dem "Detail"-Button können Sie noch Details anzeigen, was insbesondere im Warnungs- oder Fehlerfall aufschlußreich ist, weil damit die Differenz bzw. Fehlermeldung angezeigt wird.

### **Testfall-Protokoll Masken**

Hier ein Detail-Protokoll von Masken-Testfällen:

| ₽0₽%%!                        | \$ • • • • • • • • • • • • • • • • • • •                | Muster-Hochschule                    |
|-------------------------------|---------------------------------------------------------|--------------------------------------|
| Sie sind hier: Masken-Ausführ | ung Protokoll (Detail)/Bericht erstellen 💙 Datensätze/M | lasken-Ausführung Protokoll (Detail) |
| Weiterverarbeitung:           | Generisches Standardlayout                              | - • •                                |

### Masken-Ausführung Protokoll (Detail)

#### Ergebnis: 198 ; User: superx Stand: 13.03.2024

| Testfall                                                                              | Ausführungszeit<br>Start | Ausführungszeit<br>Ende | Protokoll                                                                                                    | Erwarteter<br>Wert<br>(Minimum) | Erwarteter<br>Wert<br>(Maximum) | Wert     | Ausführungsstatus | Ergebnis-<br>HTML |
|---------------------------------------------------------------------------------------|--------------------------|-------------------------|----------------------------------------------------------------------------------------------------|---------------------------------|---------------------------------|----------|-------------------|-------------------|
| Standardbericht<br>"Studienfortschritt"<br>Ausgabetiefe "Studierende<br>pro Fachsem." | 13.03.2024<br>10:30:01   | 13.03.2024<br>10:30:06  | Ausgabe Maskenprotokoll 10:30:04<br>Anforderung: Abfrage Studienfortschritt (HAW-<br>Modell) (41020)<br>Studienfortschritt (HAW-Modell) (41020)<br>Studienfortschritt (HAW-Modell) (41020)<br>durchführen | 11.201.696,00                   | 11.201.696,00                   | 11201696 | Erfolg            | <b>A</b>          |
| Standardbericht<br>"Studienfortschritt"<br>Ausgabetiefe "Studierende<br>pro Fachsem." | 13.03.2024<br>10:30:01   | 13.03.2024<br>10:30:06  | Ausgabe Maskenprotokoll 10:30:04<br>Anforderung: Abfrage Studienfortschritt (HAW-<br>Modell) (41020)<br>cbr>10:30:04 Abfrage<br>Studienfortschritt (HAW-Modell) (41020)<br>durchführen<br>                | 10,00                           | 10,00                           | 10       | Erfolg            | <b>S</b>          |
| Standardbericht<br>"Studienfortschritt"<br>Ausgabetiefe "Studierende<br>pro Fachsem." | 13.03.2024<br>10:30:01   | 13.03.2024<br>10:30:06  | Ausgabe Maskenprotokoll 10:30:04<br>Anforderung: Abfrage Studienfortschritt (HAW-<br>Modell) (41020)<br><tor>10:30:04 Abfrage<br/>Studienfortschritt (HAW-Modell) (41020)<br/>durchführen<br/></tor>      | 10,00                           | 10,00                           | 10       | Erfolg            | <b>S</b>          |

Datensatz 1 - 3 von insgesamt 3 Sätzen.

Erläuterung

Im Detail-Button können Sie auch eine unformatierte Ansicht der Ergebnistabelle zur Laufzeit aufrufen:

| 4                                                                           |                                                                                                    |                  | Su                  | perX - Mozilla Firefox      |               |              |            |         |      |      |      | l i   | - 9  | ×    |
|-----------------------------------------------------------------------------|----------------------------------------------------------------------------------------------------|------------------|---------------------|-----------------------------|---------------|--------------|------------|---------|------|------|------|-------|------|------|
| O 🗅 localhost:8080/superx/edit/qa/qa_show_mask_execution_result.jsp?tid=198 |                                                                                                    |                  |                     |                             |               |              |            |         |      |      | ۲    | =     |      |      |
| Studienf<br>Seit Semester<br>NRW: ja ; Aus                                  | Studienfortschritt (HAW-Modell)<br>Seit Semester: WiSe 2019/2020 ; Bis Semester: WiSe 2021/2022 ; Hörerstatus: Haupthörer (Amtl.) ; Matrikel-Nr.: 11201696 ; Filter ECTS-Statistik<br>NRW: ja ; Ausgabetiefe: Studierende ; Stand: 13.09.2023 00:00:00 |                  |                     |                             |               |              |            |         |      |      |      |       |      |      |
| Matrikelnr./<br>Pseudonym                                                   | Studiengang                                                                                                    | Regelstudienzeit | Letztes<br>Fachsem. | Anfängerkohorte<br>Semester | Soll-<br>ECTS | Ist-<br>ECTS | Ist-<br>CP | BE_FvCP | AnCP | RtCP | NbCP | NB_Fv | СР 7 | ſry  |
| 11201696                                                                    | Betriebswirtschaftslehre<br>Bachelor of Science                                                                                                    | 6                | 1                   | SoSe 2021                   |               | 0,00         | 0,00       |         | 0,00 |      |      |       | C    | ),0( |
| 11201696                                                                    | Betriebswirtschaftslehre<br>Bachelor of Science                                                                                                    | 6                | 1                   | WiSe 2021/2022              |               | 10,00        | 10,00      |         | 0,00 |      |      |       | 1    | 10,0 |
| Datensatz 1 -                                                               | Datensatz 1 - 2 von insgesamt 2 Sätzen.                                                                                                    |                  |                     |                             |               |              |            |         |      |      |      |       |      |      |

### **Testfall-Protokoll Kreuztabelle**

Das Testfall-Protokoll bietet noch einen formatierten Bericht mit einer Kreuztabelle über Projekte und Ausführungsstatus. Sie können diesen im Tabellenkopf aufrufen:

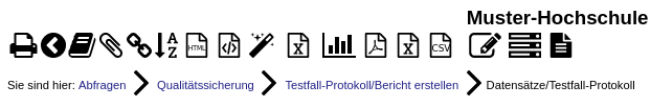

Weiterverarbeitung: Generisches Standardlayout Datenblätter 🗸 😯 Bericht ausgeben: Testfall Protokoll V PDF V GO

### **Testfall-Protokoll**

Nur aktive: Ja ; Ab Datum: '10.03.2024' ; Zusammenfassung: Alles ; User: superx Stand: 13.03.2024

Datensatz 1 - 30 von insgesamt 66 Sätzen 🕨 🗎

| Komponente          | Projekt                         | Testfall                                                                                 | Testfall<br>Schlüssel | Maske                              | Maske<br>aufrufen | Ticket | Ausführungszeit<br>Start | Dauer<br>(Sek.) | Erwarteter Wert<br>(Zelle) |
|---------------------|---------------------------------|------------------------------------------------------------------------------------------|-----------------------|------------------------------------|-------------------|--------|--------------------------|-----------------|----------------------------|
| Administration      | Kernmodul<br>Benutzerverwaltung | Benutzeraccount mit<br>Administrationsrechten<br>existiert                               | kern_adminuser_exists |                                    |                   | Ticket | 13.03.2024<br>10:30:54   | 0,00            | Admin-Account              |
| Administration      | Kernmodul<br>Benutzerverwaltung | Benutzeraccount mit<br>Administrationsrechten<br>existiert                               | kern_adminuser_exists |                                    |                   | Ticket | 13.03.2024<br>19:04:43   | 0,00            | Admin-Account              |
| Administration      | Kernmodul<br>Benutzerverwaltung | Benutzeraccount mit<br>Administrationsrechten<br>existiert                               | kern_adminuser_exists |                                    |                   | Ticket | 13.03.2024<br>19:12:54   | 0,00            | Admin-Account              |
| Administration      | Kernmodul<br>Benutzerverwaltung | Benutzeraccount mit<br>Administrationsrechten<br>existiert                               | kern_adminuser_exists |                                    |                   | Ticket | 13.03.2024<br>19:18:42   | 0,00            | Admin-Account              |
| Leistungsmonitoring | Studienverlauf                  | Standardbericht<br>"Studienfortschritt"<br>Ausgabetiefe<br>"Studierende pro<br>Fachsem." | TC_19028              | Studienfortschritt<br>(HAW-Modell) | Bearbeiten        |        | 13.03.2024<br>10:30:01   | 5,00            | Matrikelnr.Pseudonym       |
| Leistungsmonitoring | Studienverlauf                  | Standardbericht<br>"Studienfortschritt"<br>Ausgabetiefe<br>"Studierende pro<br>Fachsem." | TC_19028              | Studienfortschritt<br>(HAW-Modell) | Bearbeiten        |        | 13.03.2024<br>10:30:01   | 5,00            | TryCP                      |
| Leistungsmonitoring | Studienverlauf                  | Standardbericht<br>"Studienfortschritt"<br>Ausgabetiefe<br>"Studierende pro              | TC_19028              | Studienfortschritt<br>(HAW-Modell) | Bearbeiten        |        | 13.03.2024<br>10:30:01   | 5,00            | Ist-ECTS                   |

Wenn Sie auf "GO" klicken, erhalten Sie eine formatierte Ansicht und am Ende die Kreuztabelle:

| √ 5 v                     | on 5               |                                    |                                  | — + Automatischer                                          | Zoom ~                      |                                       |       |   | ILE     | 🖶 🕒 🚿 |
|---------------------------|--------------------|------------------------------------|----------------------------------|------------------------------------------------------------|-----------------------------|---------------------------------------|-------|---|---------|-------|
| Prüfungen                 | f                  | (160440)                           | Studi_tid=160440                 | Studierende Datenblatt                                     | 30:39.377                   | 5,00 Alter in Jahren                  | 19-19 |   | Warnung |       |
| Studierende,<br>Prüfungen | Studienverlau<br>f | Studierende Datenblatt<br>(160440) | TC_StuPruef-<br>Studi_tid=160440 | Studierende Datenblatt                                     | 2024-03-13 10:<br>30:39.377 | 5,00 Rückmeldestatus<br>(Schlüssel)   | 1-1   |   | Warnung |       |
| Studierende,<br>Prüfungen | Studienverlau<br>f | Studierende Datenblatt<br>(160440) | TC_StuPruef-<br>Studi_tid=160440 | Studierende Datenblatt                                     | 2024-03-13 10:<br>30:39.377 | 5,00 Individuelle<br>Regelstudienzeit | 6-6   |   | Warnung |       |
| Studierende,<br>Prüfungen | Studienverlau<br>f | Studierende Datenblatt<br>(160440) | TC_StuPruef-<br>Studi_tid=160440 | Studierende Datenblatt                                     | 2024-03-13 10:<br>30:39.377 | 5,00 Rückmeldestatus<br>(Schlüssel)   | 3-3   |   | Warnung |       |
| Studierende,<br>Prüfungen | Studienverlau<br>f | Studierende Datenblatt<br>(160440) | TC_StuPruef-<br>Studi_tid=160440 | Studierende Datenblatt                                     | 2024-03-13 19:<br>04:27.718 | 5,00                                  |       |   | Erfolg  |       |
| Studierende,<br>Prüfungen | Studienverlau<br>f | Studierende Datenblatt<br>(160440) | TC_StuPruef-<br>Studi_tid=160440 | Studierende Datenblatt                                     | 2024-03-13 19:<br>12:39.84  | 5,00                                  |       |   | Erfolg  |       |
|                           |                    |                                    |                                  |                                                            |                             |                                       |       | 4 |         |       |
|                           |                    |                                    |                                  |                                                            |                             |                                       |       |   |         |       |
|                           |                    |                                    |                                  |                                                            |                             |                                       |       |   |         |       |
| Studierende,<br>Prüfungen | Studienverlau<br>f | Studierende Datenblatt<br>(160440) | TC_StuPruef-<br>Studi_tid=160440 | Studierende Datenblatt                                     | 2024-03-13 19:<br>18:26.76  | 5,00                                  |       |   | Erfolg  |       |
| Studierende,<br>Prüfungen | Studienverlau<br>f | Studierende WiSe<br>2018/2019      | STUD_16000                       | Studierende nach Erst- und<br>Neueinschreibung (Zeitreihe) | 2024-03-13 10:<br>29:55.94  | 5,00                                  |       |   | Erfolg  |       |
| Studierende,<br>Prüfungen | Studienverlau<br>f | Studierende WiSe 2018/2019         | STUD_16000                       | Studierende nach Erst- und<br>Neueinschreibung (Zeitreihe) | 2024-03-13 19:<br>03:46.199 | 4,00                                  |       |   | Erfolg  |       |
| Studierende,<br>Prüfungen | Studienverlau<br>f | Studierende WiSe<br>2018/2019      | STUD_16000                       | Studierende nach Erst- und<br>Neueinschreibung (Zeitreihe) | 2024-03-13 19:<br>11:57.892 | 4,00                                  |       |   | Erfolg  |       |
| Studierende,<br>Prüfungen | Studienverlau<br>f | Studierende WiSe<br>2018/2019      | STUD_16000                       | Studierende nach Erst- und<br>Neueinschreibung (Zeitreihe) | 2024-03-13 19:<br>17:45.118 | 5,00                                  |       |   | Erfolg  |       |
|                           |                    |                                    |                                  |                                                            |                             |                                       |       |   |         |       |

#### Zusammenfassung Testergebnisse je Projekt

| Projekt                      | Erfolg | Fehler | Warnung | Summe |
|------------------------------|--------|--------|---------|-------|
| Kernmodul Benutzerverwaltung | 0      | 0      | 4       | 4     |
| Studienverlauf               | 35     | 8      | 19      | 62    |
| Gesamt                       | 35     | 8      | 23      | 66    |

## **Tabellen-Abgleich**

Die Funktion "Tabellen-Abgleich" kann über ein vorgegebenes Profil zwei Tabellen abgleichen Differenzen leicht auffindbar machen. Ein Beispiel ist der Abgleich der Amtl. Studierendenstatistik mit der in SuperX.

## Abgleich amtliche Statistik

Sie können im KENN Modul einen Lieferfile der amtlichen Studierendenstatistik hochladen.

Wir haben im QA Modul eine kleine Anwendung erstellt, die diesen Lieferfile mit SuperX abgleicht, indem

- 1. Die Datenstruktur "1 Zeile pro Person" in die SuperX Struktur "1 Zeile = 1 Fall" transformiert wird
- 2. Zum Abgleich das amtliche Fach/Abschluss nutzt

Abschicken

3. Die Unterschiede auf Summenebene oder Datensatzebene (oder sogar Feldebene) erstellt.

Hier ein Beispiel: Die Maske "Tabellen-Abgleich" bietet ein ausgeliefertes Profil "Vergleich Studierende ASTAT (Fach/Abschluss) Stichtag amtl. Stat.":

| Sie sind hier: Abtragen > Qualitätssicherung > Tabellen-Abg<br>Weitere Einstellungen: →<br>Tabellen-Abgleich | Hich - Bericht erstellen                                              | <i>ଵ</i> � <b>⊒ 0</b> |
|----------------------------------------------------------------------------------------------------|-----------------------------------------------------------------------|-----------------------|
| Ausführungs-Status                                                                                           | ▼                                                                     |                       |
| * Profil                                                                                                    | Vergleich Studierende ASTAT (Fach/Abschluss) Stichtag amtl. Stat. 🛛 🗸 |                       |
| * Aggregation des Vergleichs                                                                                 | Summen 🗸                                                              |                       |
| Priorität beim Feldabgleich                                                                                  | v                                                                     |                       |
| Testfall-Name (Stichwort)                                                                                    |                                                                       |                       |
| Zeitraum                                                                                                    | 20222                                                                 |                       |

Das Profil gleicht die amtl. Studierendenstatistik mit der Studierendenstatistik im SOS-Modul zum Stichtag "Amtl. Statistik" ab. Gasthörer und Exmatrikulierte werden automatisch ausgeschlossen.

Zurücksetzen

Im Ergebnis erhalten Sie die Differenz:

Zeitraum für Semester 5stellig für Jahr 4stellig

| Sie si      | Muster-Hochschule         Image: Ste sind hier: Abfragen > Qualitätssicherung > Tabellen-Abgleich/Bericht erstellen > Datensätze/Tabellen-Abgleich                 |           |           |                                       |                                       |           |   |  |  |  |
|-------------|----------------------------------------------------------------------------------------------------|-----------|-----------|---------------------------------------|---------------------------------------|-----------|---|--|--|--|
| We          | terverarbeitung: Ge                                                                                                    | enerische | es Standa | ardlayout 🗸 🗸                         |                                       |           |   |  |  |  |
| Т           | abellen-A                                                                                                    | bgle      | ich       |                                       |                                       |           |   |  |  |  |
| Prof<br>sup | Profil: Vergleich Studierende ASTAT (Fach/Abschluss) Stic ; Aggregation des Vergleichs: Summen ; Nur aktive: Ja ; Zeitraum: 20222 ; User: superx Stand: 13.03.2024 |           |           |                                       |                                       |           |   |  |  |  |
| Nr.         | Testfall                                                                                                    | Semester  | Vergleich | Wert Studierende ASTAT (ohne Exmatr.) | Wert Studierende (intern) amtl. Stat. | Status    |   |  |  |  |
| - 1         | Gesamtzahl der Fälle                                                                                                    | 20.222    | count     | 147                                   | 148                                   | Differenz |   |  |  |  |
| 2           | Gesamtzahl der Köpfe                                                                                                    | 20.222    | count     | 92                                    | 93                                    | Differenz | J |  |  |  |
| Date        | Datensatz 1 - 2 von insgesamt 2 Sätzen.<br>Erläuterung                                                                                                    |           |           |                                       |                                       |           |   |  |  |  |
| _           | Superx-Projekt http://www.superx-projekt.de 13.03.2024                                                                                                    |           |           |                                       |                                       |           |   |  |  |  |

Sie können auch den Abgleich auf Datensatzebene vornehmen. Hier ist es sinnvoll, nur noch auf Warnungen zu filtern:

| Sie sind hier: Abfragen > Qualitätssicherung > Tabellen-Abgleich - Bericht erstellen Weitere Einstellungen: - | <i><b>∞</b><i>α</i>, <b>∂ 0</b></i> |
|----------------------------------------------------------------------------------------------------|-------------------------------------|
| Tabellen-Abgleich                                                                                             |                                     |

| Ausführungs-Status                               | Warnung 🗸                                                             |
|--------------------------------------------------|-----------------------------------------------------------------------|
| * Profil                                         | Vergleich Studierende ASTAT (Fach/Abschluss) Stichtag amtl. Stat. 🔷 🗸 |
| * Aggregation des Vergleichs                     | Datensätze 🗸                                                          |
| Priorität beim Feldabgleich                      | ×                                                                     |
| Testfall-Name (Stichwort)                        |                                                                       |
| Zeitraum                                         | 20222                                                                 |
| Zeitraum für Semester 5stellig für Jahr 4stellig |                                                                       |
|                                                  | Abschicken Zurücksetzen                                               |
|                                                  |                                                                       |

Hier wäre der "Primärschlüssel" eines Datensatzes die Matrikelnr., das Semester, sowie amtliches Fach und amtlicher Abschluss. Sie erhalten eine übersichtliche Liste mit einer Markierung, ob der jew. Datensatz im Bestand vorhanden ist (x) oder nicht.

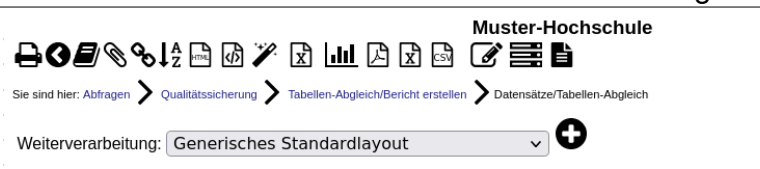

### Tabellen-Abgleich

Ausführungs-Status: Warnung ; Profil: Vergleich Studierende ASTAT (Fach/Abschluss) Stic... ; Aggregation des Vergleichs: Datensätze ; Nur aktive: Ja ; Zeitraum: 20222 ; User: superx Stand: 13.03.2024

| Teetfell Zeitzeum Semeete |                    | Datensatz-ID |              |      |           | Verbenden Studiorende ASTAT (ohne Symetra) | Markandan Otadiananda (intern) anti Otat   | Status    |
|---------------------------|--------------------|--------------|--------------|------|-----------|--------------------------------------------|--------------------------------------------|-----------|
| Testrali                  | Zeitraum: Semester | Semester     | Matrikel-Nr. | Fach | Abschluss | vornanden Studierende ASTAT (onne Exmatr.) | vornanden Studierende (intern) amti. Stat. | Status    |
| Datensatz-Abgleich        | 20.222             | 20222        | 11233714     | 0660 | 68        | х                                          |                                            | Differenz |
| Datensatz-Abgleich        | 20.222             | 20222        | 11233714     | 0661 | 68        | x                                          |                                            | Differenz |
| Datensatz-Abgleich        | 20.222             | 20222        | 11233714     | 0662 | 68        | x                                          |                                            | Differenz |
| Datensatz-Abgleich        | 20.222             | 20222        | 11233714     | 0663 | 68        | x                                          |                                            | Differenz |
| Datensatz-Abgleich        | 20.222             | 20222        | 11233714     | 0664 | 68        | x                                          |                                            | Differenz |
| Datensatz-Abgleich        | 20.222             | 20222        | 11233714     | 0665 | 68        | х                                          |                                            | Differenz |
| Datensatz-Abgleich        | 20.222             | 20222        | 11233714     | 6660 | 68        |                                            | x                                          | Differenz |
| Datensatz-Abgleich        | 20.222             | 20222        | 11233714     | 6661 | 68        |                                            | x                                          | Differenz |
| Datensatz-Abgleich        | 20.222             | 20222        | 11233714     | 6662 | 68        |                                            | x                                          | Differenz |
| Datensatz-Abgleich        | 20.222             | 20222        | 11233714     | 6663 | 68        |                                            | x                                          | Differenz |
| Datensatz-Abgleich        | 20.222             | 20222        | 11233714     | 6664 | 68        |                                            | x                                          | Differenz |
| Datensatz-Abgleich        | 20.222             | 20222        | 11233714     | 6665 | 68        |                                            | х                                          | Differenz |
| Datensatz-Abgleich        | 20.222             | 20222        | 11235619     | 0079 | 82        |                                            | х                                          | Differenz |

Datensatz 1 - 13 von insgesamt 13 Sätzen.

Erläuterung

Sie können auch auf Feldebene vergleichen, auch hier sollten Sie wieder nur auf Warnungen filtern:

Weitere Einstellungen: -

#### & & **I** ()

#### **Tabellen-Abgleich**

| Ausführungs-Status                               | Warnung 🗸                                                             |
|--------------------------------------------------|-----------------------------------------------------------------------|
| * Profil                                         | Vergleich Studierende ASTAT (Fach/Abschluss) Stichtag amtl. Stat. 🔷 🗸 |
| * Aggregation des Vergleichs                     | Felder v                                                              |
| Priorität beim Feldabgleich                      | ×                                                                     |
| Testfall-Name (Stichwort)                        |                                                                       |
| Zeitraum                                         | 20222                                                                 |
| Zeitraum für Semester 5stellig für Jahr 4stellig |                                                                       |
|                                                  | Abschicken Zurücksetzen                                               |
|                                                  |                                                                       |

Im Ergebnis finden Sie die verglichenen Felder und die Anzahl der Differenzen.

|                                                                                                    | Modul Qualitätssicherung Benutzerhandbuch                               |          |               |           |                      |                     |           |         |                                                                             |  |
|----------------------------------------------------------------------------------------------------|-------------------------------------------------------------------------|----------|---------------|-----------|----------------------|---------------------|-----------|---------|-----------------------------------------------------------------------------|--|
| Muster-Hochschule                                                                                                    |                                                                         |          |               |           |                      |                     |           |         |                                                                             |  |
| $\begin{array}{c} \bullet \bullet \bullet \bullet \bullet \bullet \bullet \bullet \bullet \bullet \bullet \bullet \bullet \bullet \bullet \bullet \bullet \bullet \bullet$ |                                                                         |          |               |           |                      |                     |           |         |                                                                             |  |
| Sie sind hier: Abfragen 🔰 Qualitätssicherung 💙 Tabellen-Abgleich/Bericht erstellen 💙 Datensätze/Tabellen-Abgleich                                                          |                                                                         |          |               |           |                      |                     |           |         |                                                                             |  |
|                                                                                                    |                                                                         |          |               |           |                      | •                   | -         |         |                                                                             |  |
| ۷                                                                                                    | Veit                                                                    | terverar | beitung: Ger  | nerisches | s Standardlayou      | t                   | vU        |         |                                                                             |  |
|                                                                                                    | Tabellen-Abgleich                                                       |          |               |           |                      |                     |           |         |                                                                             |  |
| -                                                                                                    |                                                                         |          |               | <u> </u>  |                      |                     |           |         |                                                                             |  |
| A                                                                                                    | usf                                                                     | ührungs  | -Status: Wa   | nung; P   | ofil: Vergleich S    | tudierende ASTA     | T (Fach/  | Abschlu | Iss) Stic ; Aggregation des Vergleichs: Felder ; Nur aktive: Ja ; Zeitraum: |  |
| 2                                                                                                    | ZUZZZ ; User: superx Stand: 13.03.2024                                  |          |               |           |                      |                     |           |         |                                                                             |  |
| P                                                                                                    | Nr. Priorität Testfall Semester Feldname Feldbezeichnung Ergebnis Summe |          |               |           |                      |                     |           |         |                                                                             |  |
| Γ                                                                                                    | 1 A Feld-Abgleich 20.222 geschlecht Geschlecht Differenz 6              |          |               |           |                      |                     |           |         |                                                                             |  |
|                                                                                                    | 2                                                                       | А        | Feld-Abgleich | 20.222    | ca12_staat           | Staatsangehörigkeit | Differenz | 7       | Hyperlink                                                                   |  |
| Г                                                                                                    | ~                                                                       |          | Cold Abolatab | 00.000    | the supply being sin | <b>C</b> 1-1-1-     | D)#       | 0       |                                                                             |  |

| L                                       | 3 | A | Feld-Abgleich | 20.222 | kz_rueck_beur_ein | Status          | Differenz | 6 |  |
|-----------------------------------------|---|---|---------------|--------|-------------------|-----------------|-----------|---|--|
|                                         | 4 | A | Feld-Abgleich | 20.222 | hrst              | Hörerstatus     | Differenz | 6 |  |
| Γ                                       | 5 | А | Feld-Abgleich | 20.222 | fach_sem_zahl     | Fachsemester    | Differenz | 8 |  |
|                                         | 6 | А | Feld-Abgleich | 20.222 | studiengang_nr    | Studiengang-Nr. | Differenz | 8 |  |
| [                                       | 7 | А | Feld-Abgleich | 20.222 | fach_nr           | Fachnr.         | Differenz | 8 |  |
| Datensatz 1 - 7 von insgesamt 7 Sätzen. |   |   |               |        |                   |                 |           |   |  |

Erläuterung

Die Differenz selber ist ein Hyperlink, und bietet eine Detailansicht. Wenn wir z.B. die Differenzen zum Feld "Staatsangehörigkeit" sehen wollen, klicken wir auf die "7" und erhalten eine Detailliste:

| ₽0₽∿%!                      | ∄⊡ @ ≫ և ш⊔ Բ Ջ ⊠                                      | Muster-Hochschule                                 |                                          |
|-----------------------------|--------------------------------------------------------|---------------------------------------------------|------------------------------------------|
| Sie sind hier: Abfragen 💙 🤇 | pualitätssicherung 💙 Administration Qualitätssicherung | > Tabellen-Abgleich Differenzen/Bericht erstellen | Datensätze/Tabellen-Abgleich Differenzen |
| Weiterverarbeitung:         | Generisches Standardlayout                             | ~ <b>O</b>                                        |                                          |
| Tabellen-                   | Abgleich Differenze                                    | en                                                |                                          |

Profil: Vergleich Studierende ASTAT (Fach/Abschluss) Stic...; Zeitraum: 20222; Feld: Staatsangehörigkeit; User: superx Stand: 13.03.2024

| Semester | Matrikel-Nr. | Fach | Abschluss | Studierende ASTAT (ohne Exmatr.).Staatsangehörigkeit | Studierende (intern) amtl. StatStaatsangehörigkeit |
|----------|--------------|------|-----------|------------------------------------------------------|----------------------------------------------------|
| 20.222   | 11.209.816   | 0021 | 82        | 0                                                    | 121                                                |
| 20.222   | 11.233.714   | 0660 | 68        | 0                                                    |                                                    |
| 20.222   | 11.233.714   | 0661 | 68        | 0                                                    |                                                    |
| 20.222   | 11.233.714   | 0662 | 68        | 0                                                    |                                                    |
| 20.222   | 11.233.714   | 0663 | 68        | 0                                                    |                                                    |
| 20.222   | 11.233.714   | 0664 | 68        | 0                                                    |                                                    |
| 20.222   | 11.233.714   | 0665 | 68        | 0                                                    |                                                    |
| 20.222   | 11.250.269   | 0021 | 88        | 0                                                    |                                                    |
| 20.222   | 11.250.313   | 0026 | 88        | 0                                                    |                                                    |
| 20.222   | 11.259.217   | 0003 | 82        | 0                                                    |                                                    |
| 20.222   | 11.260.486   | 0021 | 88        | 0                                                    |                                                    |

Datensatz 1 - 11 von insgesamt 11 Sätzen.

Erläuterung

Diese Liste zeigt z.B. dass sich die Staatsangehörigkeit von 0 (Deutsch) in der amtlichen Statistik auf 121 in SuperX geändert hat. Offenbar wurden die Daten zum Stichtag nicht eingefroren.